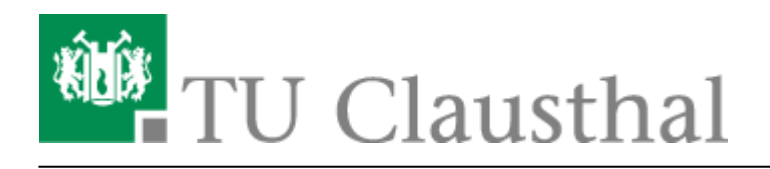

Artikeldatum: 12:24 18. December 2023 Seite: 1/4 Installation unter Windows 10

## **Installation unter Windows 10**

Im Service-Portal des Rechenzentrums finden Sie unter Nutzer-Service/Lizenzen die Seite zu Techsmith Camtasia. Dort können Sie eine Lizenz anfordern und die dazu passenden Software-Version direkt herunterladen.

> Falls Sie bereits eine ältere Version von Camtasia installiert haben und auf die aktuelle Version umsteigen möchten, beachten Sie, dass Sie Ihre Export-Profile und Programmeinstellungen neu anlegen müssen.

Starten Sie die Installation von Camtasia, indem Sie auf die Datei *camtasia-2022-win* doppelklicken und folgenden Sie den Anweisungen der folgenden Abbildungen.

Wählen Sie Ihre gewünschte Sprache aus.

| Bitte wählen Sie die gewünschte Sprache. |
|------------------------------------------|
| Deutsch                                  |

Setzen Sie den Haken bei Ich akzeptiere die Lizenzbedingungen und klicken Sie auf Installieren.

| TechSmith Camtasia® - ×                |
|----------------------------------------|
|                                        |
| ✓ Ich akzeptiere die Lizenzbedingungen |
| Installieren                           |
| Optionen                               |

Wenn Camtasia installiert wurde, klicken Sie auf Fertig stellen, anschließend startet Camtasia.

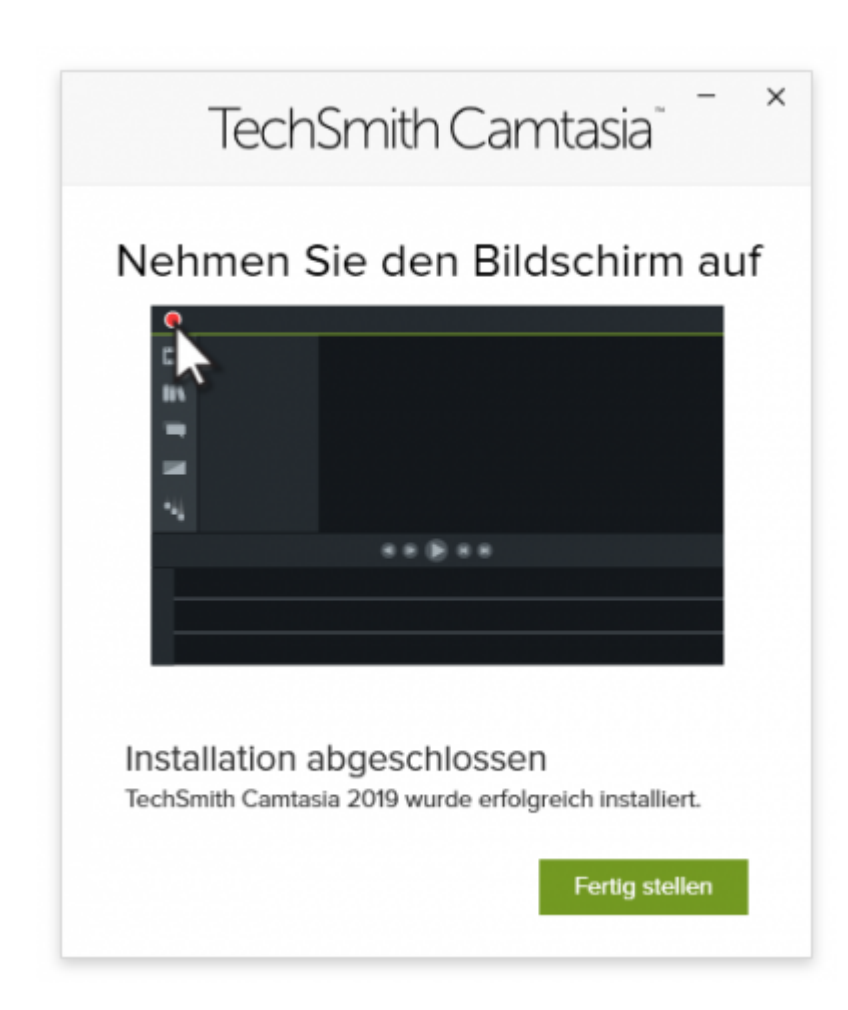

Beim ersten Start von Camtasia erscheint das nachfolgende Fenster, klicken Sie dort auf *Softwareschlüssel eingeben*.

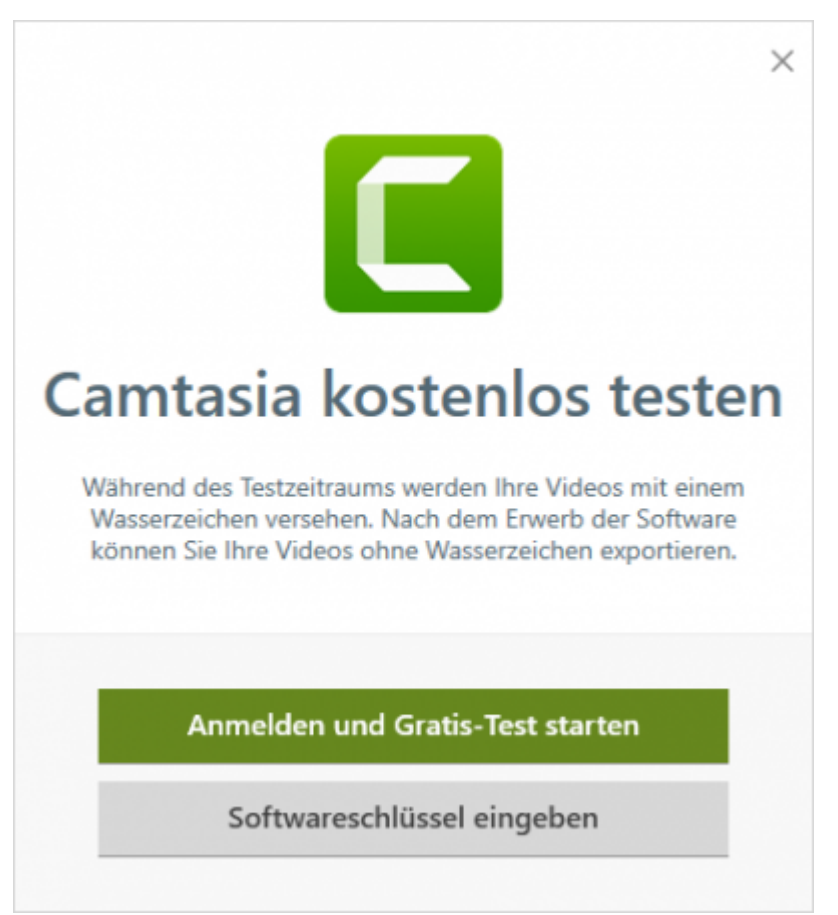

Geben Sie anschließend den Lizenzschlüssel ein, den Sie im Service-Portal des Rechenzentrum angefordert haben.

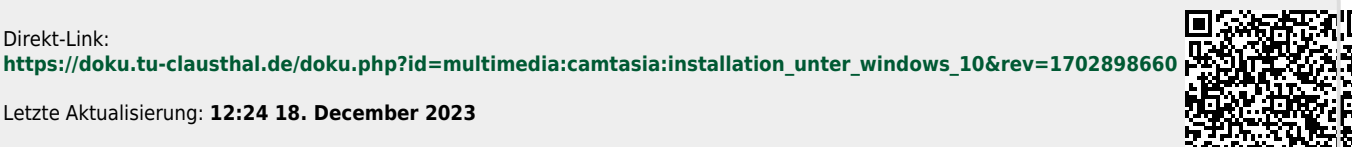

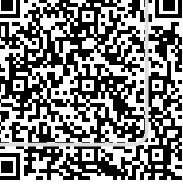